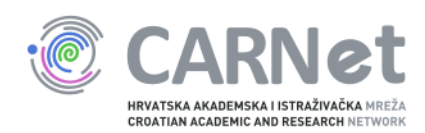

## Upute za dodavanje poslužitelja u sys.backup uslugu

Windows Server 2003

Nakon pokretanja instalacijskog programa Bacule, pojavit će se početni prozor. Potrebno je odabrati "Next".

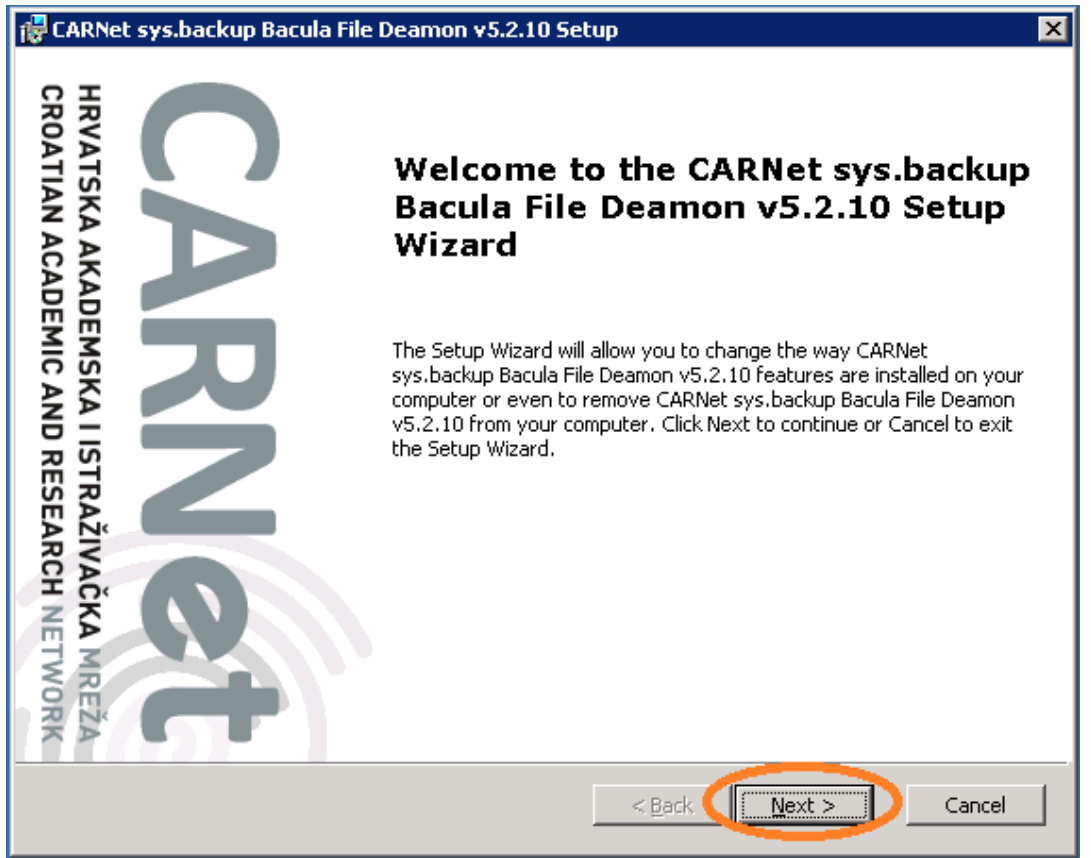

Na sljedećem prozoru potrebno je označiti "I accept the terms in the Licence Agreement" te odabrati opciju "Next".

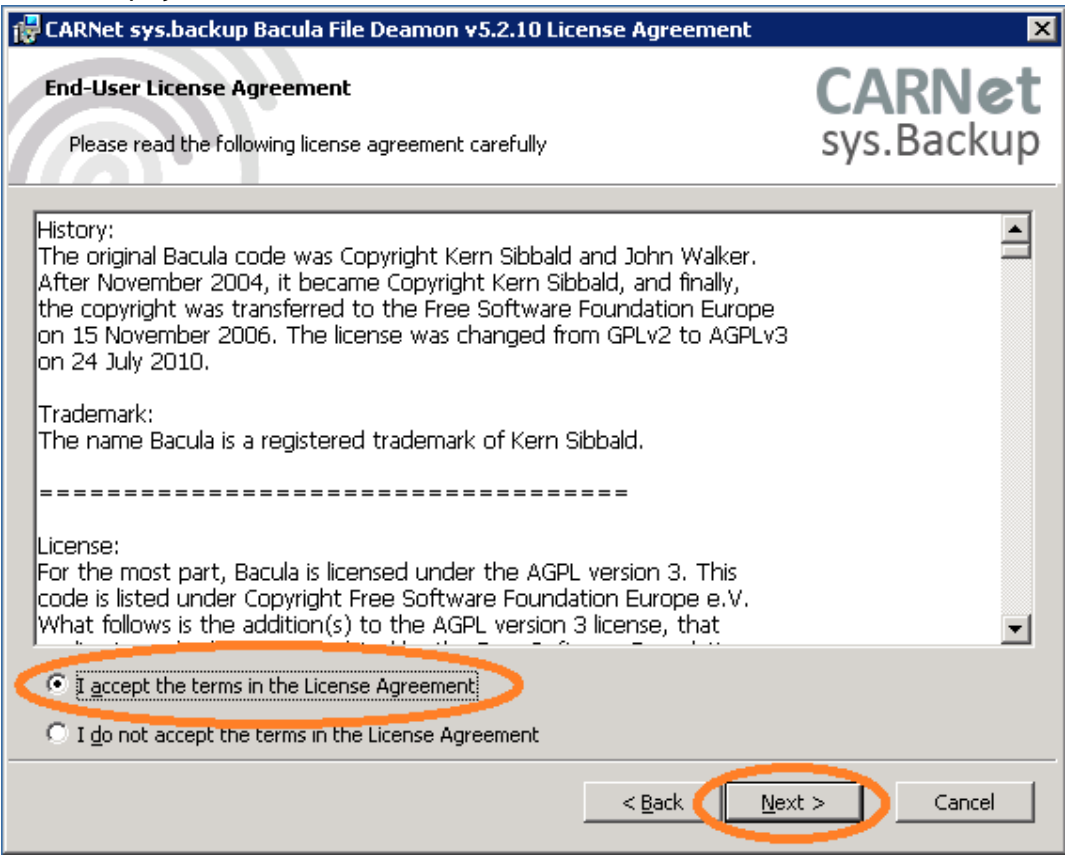

U ovom prozoru potrebno je unijeti podatke o kontakt osobi na ustanovi te FQDN poslužitelja koji želite dodati u sys.backup uslugu. Polje "Password" automatski se popunjava te nije potrebno nista upisivati. Za kraj, unesite IP adresu poslužitelja te odaberite "Next".

| 🚰 CARNet sys.backup Bacula File Deamon v5.2.10 Setup                                             | ×                    |
|--------------------------------------------------------------------------------------------------|----------------------|
| <b>Configure File Deamon</b><br>Configure File Deamon password and certificate parameters.       | carnet<br>sys.Backup |
| Contact information                                                                              | , ,                  |
| E-mail Stjepan Mikulic <stjepan.mikulic@carnet.hr></stjepan.mikulic@carnet.hr>                   | >                    |
| File Deamon Configuration                                                                        |                      |
| Na ve SYSBACKUPWIN-fd                                                                            |                      |
| Password (kTUVKuLZA:xpDI)+5J0<,P{!FhugX0XXzihIc4528W,x                                           |                      |
| Certificate generation parameters                                                                |                      |
| Outgoing IPv4 address 193.198.180.29                                                             |                      |
| Above information and generated public certificate will be sent encrypte<br>end of installation. | ed to CARNet at the  |
| < <u>B</u> ack <u>N</u> ext                                                                      | Cancel               |

Nakon unosa podataka u prethodnom koraku, potrebno je odabrati "Install" kako bi instalirali Baculu na poslužitelj.

| 🙀 CARNet sys.backup Bacula File Deamon v5.2.10 Setup                                                                                                    | ×                           |
|----------------------------------------------------------------------------------------------------|-----------------------------|
| <b>Ready to Install</b><br>The Setup Wizard is ready to begin the Typical installation                                                                    | <b>CARNet</b><br>sys.Backup |
| Click Install to begin the installation. If you want to review or change any of yo<br>installation settings, click Back. Click Cancel to exit the wizard. | bur                         |
|                                                                                                    |                             |
|                                                                                                    |                             |
|                                                                                                    |                             |
| < <u>B</u> ack                                                                                                    | nstall Cancel               |

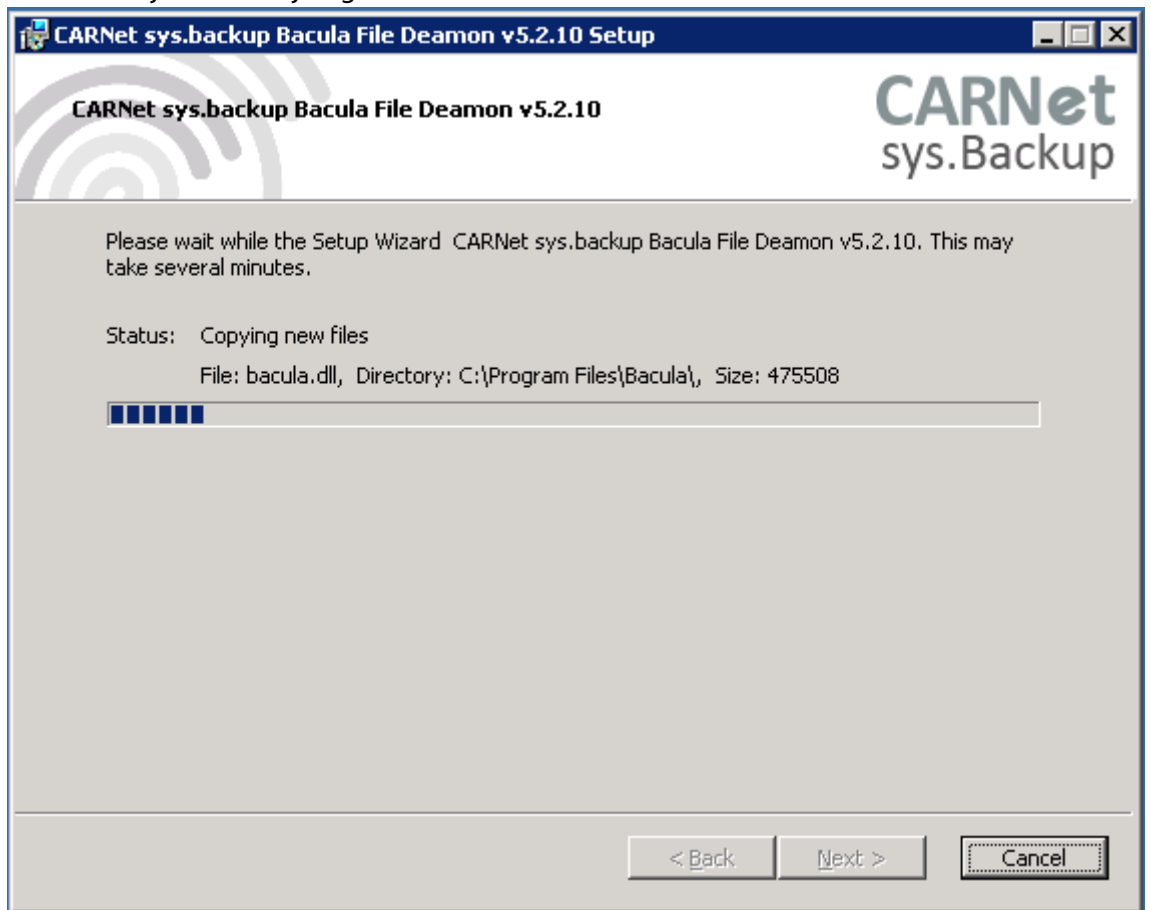

Po završetku instalacije Bacule, pojavit će se ovakav prozor. Odaberite "Finish". Time je instalacija Bacule završena, a podaci o poslužitelju poslani CARNet-u kriptiranom obliku.

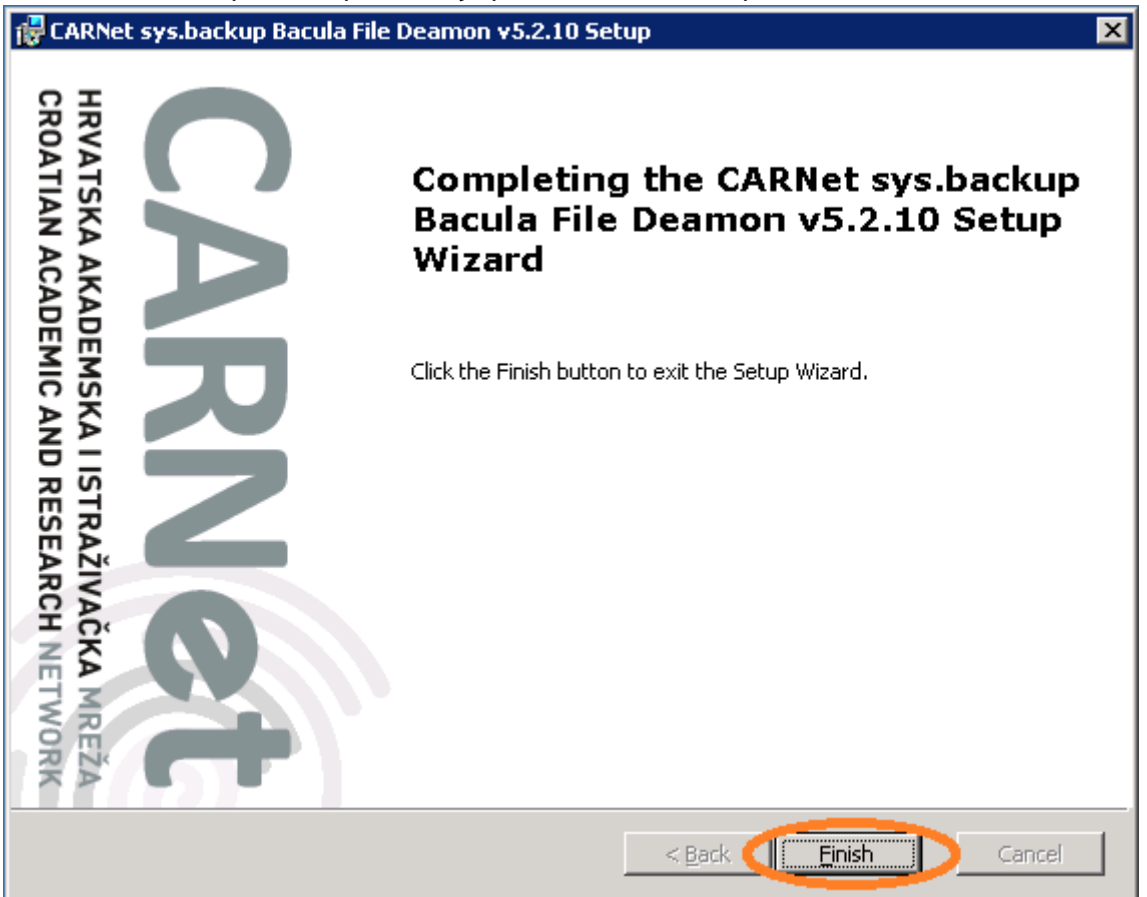

## Napomena:

Na ovoj verziji operativnog ustava Windows Firewall rule se ne dodaje automatski nego ga je potrebno dodati ručno. U sljedećim koracima potrebno je konfigurirati Windows Firewall kako bismo dopustili promet između CARNetovog backup i Vašeg servera. Kliknite na "Start", mišem prijeđite preko "Control Panel" te odaberite "Windows Firewall".

|                                               |                      | G    | Accessibility Options           |   |
|-----------------------------------------------|----------------------|------|---------------------------------|---|
|                                               |                      | *    | Add Hardware                    |   |
|                                               |                      | 5    | Add or Remove Programs          |   |
|                                               |                      | 6    | Administrative Tools            | • |
|                                               |                      | - 🍫  | Automatic Updates               |   |
| -                                             |                      | 3    | Date and Time                   |   |
| Administrator                                 |                      | 8    | Display                         |   |
| Autonisiraioi                                 |                      | 2    | Folder Options                  |   |
| <b>1</b>                                      | 😡 My Computer        | 6    | Fonts                           |   |
| Manage four Server                            |                      | >    | Game Controllers                |   |
| Contraction Constants                         | Control Panel        |      | Internet Options                |   |
| Windows Explorer                              |                      | -    | Keyboard                        |   |
|                                               | Ministrative Tools   | 1 🗭  | Licensing                       |   |
| C:1_ Command Prompt                           | Ninters and Faxes    | 0    | Mouse                           |   |
|                                               | ~                    | _ 📚  | Network Connections             | • |
| 🥙 Windows Update                              | (2) Help and Support | 6    | Phone and Modem Options         |   |
| 0000                                          | O caunt              |      | Portable Media Devices          | • |
| Notepad                                       | → Search             | - 🗞  | Power Options                   |   |
|                                               | 707 <u>R</u> un      | - 9  | Printers and Faxes              | • |
| ਕੈ <sub>ਵ</sub> ੱਡੋ Routing and Remote Access |                      | - 😟  | Regional and Language Options   |   |
|                                               | 👌 Windows Security   | - 😓  | Scanners and Cameras            | • |
| Disk Defragmenter                             |                      | 2    | Scheduled Tasks                 | • |
| <b>•</b>                                      |                      | Ø    | Sounds and Audio Devices        |   |
|                                               |                      | - 37 | Speech                          |   |
|                                               |                      | 7    | Stored User Names and Passwords | ; |
| All Programs 🕨                                |                      | 3    | System                          |   |
|                                               |                      | - 🔜  | Taskbar and Start Menu          |   |
|                                               | Log Off 🔟 Shut Dow   | n 📑  | Windows CardSpace               |   |
| 🛃 Start 🔎 🎯 🏉                                 |                      |      | Windows Firewall                |   |
|                                               |                      | -    |                                 | _ |

Ukoliko opcija "On" nije odabrana, svakako ju preporučujemo odabrati kako prema Vašem serveru ne bi bio dopušten sav promet već samo onaj koji je potreban. Nakon toga, odaberite karticu Exceptions:

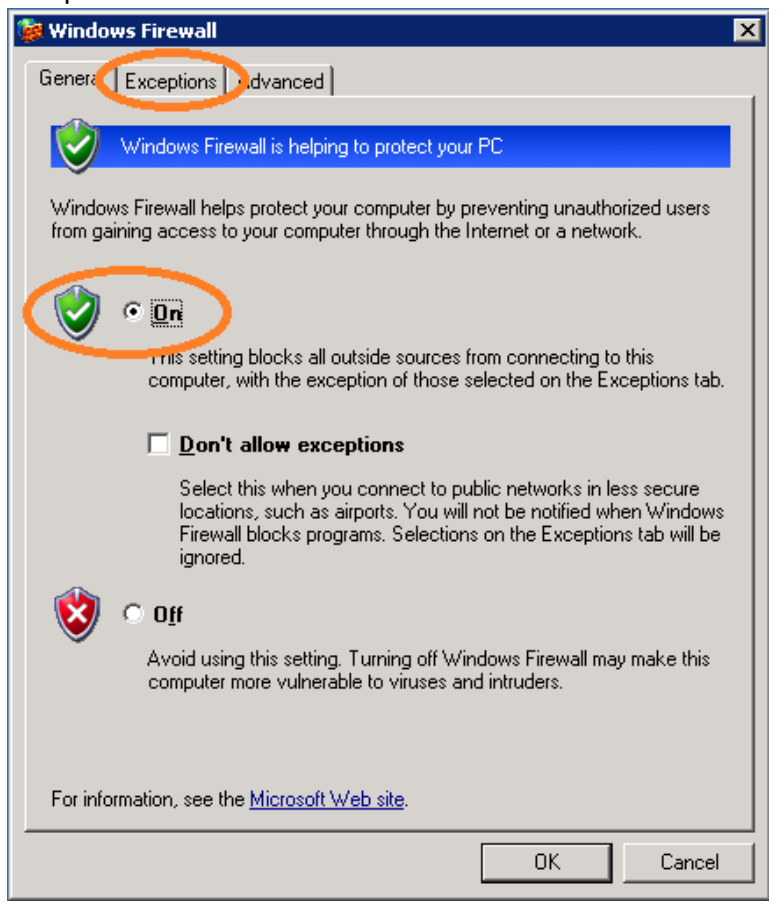

Odaberite opciju "Add Port".

| 🙀 Windows Firewall                                                                                                    | × |
|----------------------------------------------------------------------------------------------------|---|
| General Exceptions Advanced                                                                                                    |   |
| Windows Firewall is blocking incoming network connections, except for the<br>programs and services selected below. Adding exceptions allows some programs<br>to work better but might increase your security risk. |   |
| Programs and Services:                                                                                                    |   |
| Name                                                                                                    |   |
| 🗹 File and Printer Sharing                                                                                                    |   |
| Remote Desktop                                                                                                    |   |
| UPnP Framework                                                                                                    |   |
| Windows Remote Management                                                                                                    |   |
|                                                                                                    |   |
| Add Program Add Port Edit Delete                                                                                                    |   |
|                                                                                                    |   |
| UK Cancel                                                                                                    |   |

Polje "Name" je proizvoljno, no preporučujemo unijeti ovo iz primjera kako bi bilo jasno koji servis zahtijeva port. "Port number" mora biti 9102, a protokol TCP. Nakon unosa odaberite "Change scope...".

| 😺 Windows Firewall                                                                                                    | ×  |
|----------------------------------------------------------------------------------------------------|----|
| Add a Port 🔀                                                                                                    |    |
| Use these settings to open a port through Windows Firewall. To find the port<br>number and protocol, consult the documentation for the program or service you<br>want to use. | IS |
| Name: bacula-fd                                                                                                    | _  |
|                                                                                                    |    |
|                                                                                                    |    |
| Change scope OK Cancel                                                                                                    |    |
|                                                                                                    |    |
| Add Program Add Port Edit Delete                                                                                                    |    |
| Display a notification when Windows Firewall blocks a program                                                                                                    |    |
|                                                                                                    |    |
| OK Canc                                                                                                    | el |

Odaberite opciju "Custom list" te unesite: 193.198.192.34/255.255.255.255. Navedeno je adresa CARNetovog sys.backup poslužitelja. Nakon unosa, potvrdite sa "OK".

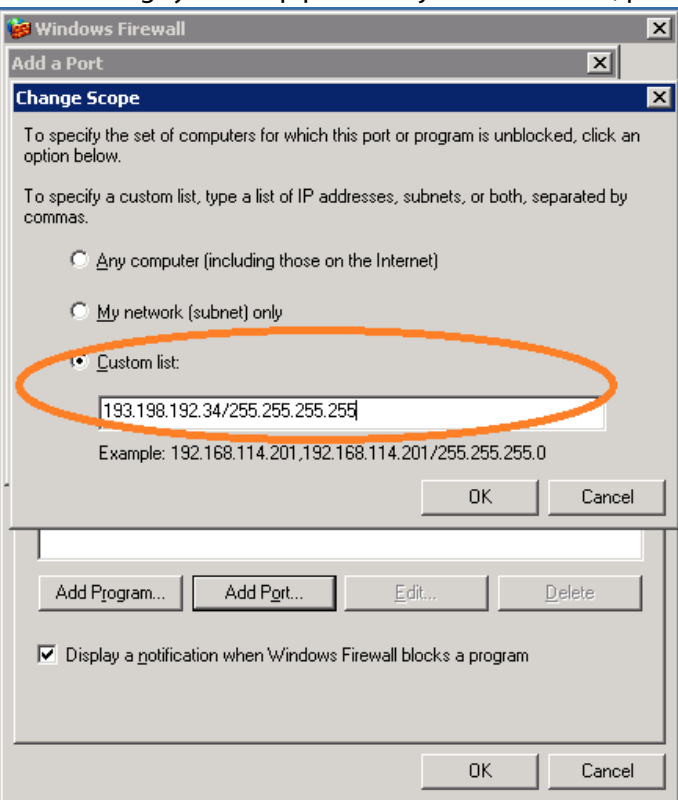

Nakon unosa, pojavit će se exception koji smo kreirali. Odaberite "OK".

| Trincio                      | rs Firewall                                                               |                                                      |                                                      |                                    |
|------------------------------|---------------------------------------------------------------------------|------------------------------------------------------|------------------------------------------------------|------------------------------------|
| General                      | Exceptions Advan                                                          | ced                                                  |                                                      |                                    |
| Windov<br>progran<br>to work | s Firewall is blocking<br>s and services select<br>better but might incre | incoming netwo<br>ed below. Addii<br>ase your securi | ork connections, e<br>ng exceptions allo<br>ty risk. | except for the<br>ws some programs |
| <u>P</u> rogram              | s and Services:                                                           |                                                      |                                                      |                                    |
| Name                         |                                                                           |                                                      |                                                      |                                    |
| ⊠ba                          | cula-fd                                                                   |                                                      |                                                      |                                    |
| File                         | and Printer Sharing                                                       |                                                      |                                                      |                                    |
|                              | mote Desktop                                                              |                                                      |                                                      |                                    |
|                              | nie Franiework<br>ndows Remote Mana                                       | aement                                               |                                                      |                                    |
|                              | ndows Remote Mana                                                         | gement - Comp                                        | atibility Mode (HT                                   | TP-In)                             |
| Add I                        | <sup>2</sup> [ogram Add                                                   | 1 P <u>o</u> rt                                      | <u>E</u> dit                                         | <u>D</u> elete                     |
|                              |                                                                           |                                                      |                                                      |                                    |

Time je instalacija završena te je poslužitelj dodan u sys.backup. Nakon sljedećeg backup ciklusa primit ćete e-mail na adresu koju ste unijeli u jednom od prethodnih koraka o statusu backupa.

Za sve informacije slobodno se obratite putem e-maila sysbackup@carnet.hr